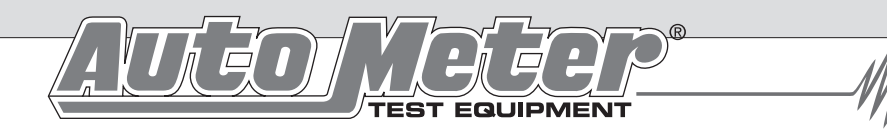

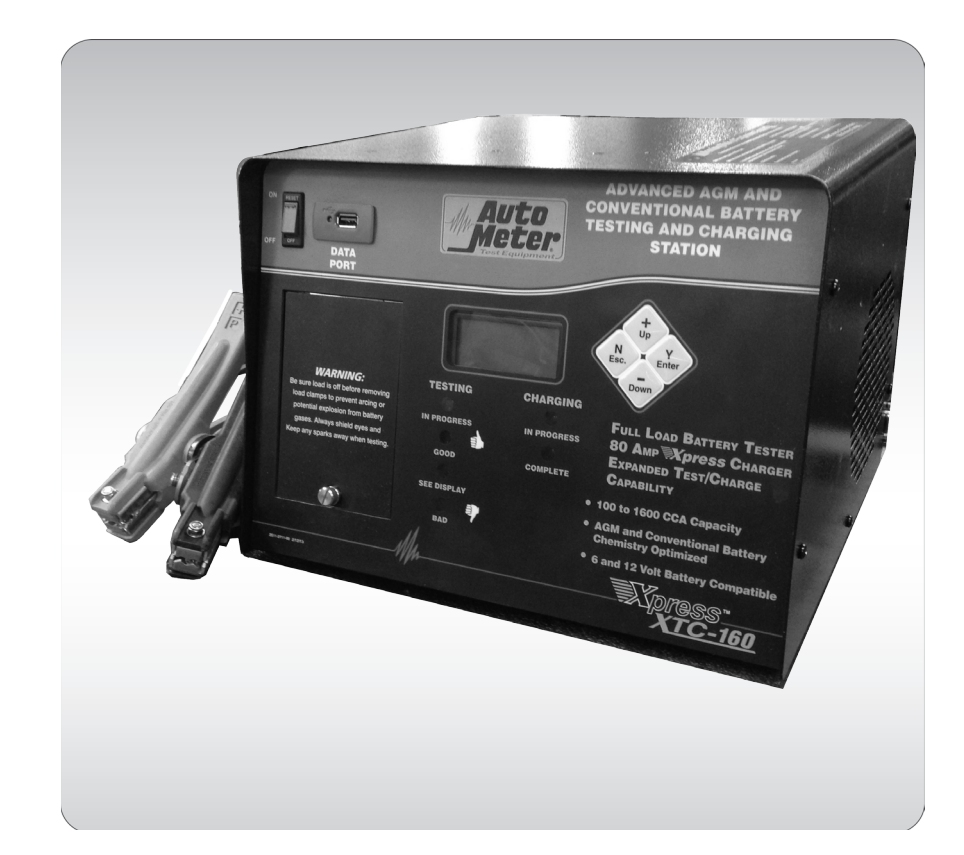

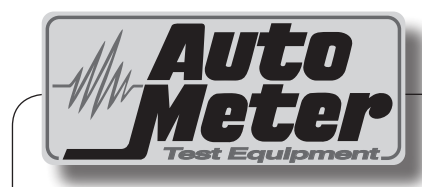

### Auto Meter Products Inc.

413 West Elm Street Sycamore, IL 60178

Service (815) 899-0801 Toll Free (866)-883-TEST (8378)

www.autometer.com/test

# XTC-160 Operator's Manual

#### Xpress Testing - Fast Charging

The Xpress XTC-160 is the ultimate load tester and battery charger with fast and accurate automated testing and charging for the professional.

### **NOTES**

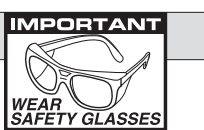

#### LIMITED WARRANTY

#### **12 MONTHS FROM DATE OF PURCHASE**

The manufacturer warrants to the consumer that this product will be free from defects in material or workmanship for a period of

twelve (12) months from the date of original purchase. Products that fail within this 12 month warranty period will be repaired or replaced at the manufacturer's option to the consumer, when determined by the manufacturer that the product failed due to defects in material or workmanship. This warranty is limited to the repair or replacement of parts and the necessary labor by the manufacturer to effect the repair or replacement of the product. In no event shall the manufacturer be responsible for special, incidental or consequential damages or costs incurred due to the failure of this product.

Improper use, accident, water damage, abuse, unauthorized repairs or alterations voids this warranty. The manufacturer disclaims any liability or consequential damages due to breach of any written or implied warranty on its test equipment.

#### WARRANTY AND SERVICE INFORMATION

Warranty claims to the manufacturer's service department must be transportation prepaid and accompanied with dated proof of purchase. This warranty applies only to the original purchaser and is non-transferable. Shipper damage incurred during return shipments is not covered under this warranty. It is the responsibility of the shipper (the customer returning the Test Equipment) to package the tester properly to prevent any damage during return shipment. Repair costs for such damages will be charged back to shipper (customer returning the Test Equipment). Protect the product by shipping in original carton or add plenty of over-pack cushioning such as crumpled up newspaper.

## **CARE AND MAINTENANCE**

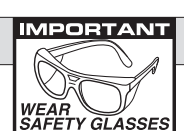

Keep leads free of oil. Clean with warm, soapy water.Never insert an object into the fan vents. This can

cause electrical and/or mechanical damage. Never cover the fan vents.
 Never attempt to open up or repair the tester. Repairs should only be done by an authorized repair center. Note: Doing so could void the warranty.

Always be sure the tester is off and the smart clamps are removed before cleaning.

## SMART CLAMPS<sup>™</sup>

Both jaws of each clamp must firmly engage the battery terminal. One copper jaw connects to the smaller gauge wire that reads the voltage and the other jaw connects to the larger conducting wire that draws the load in each test. Electrical isolation between jaws is necessary for accurate readings. For side terminal battery

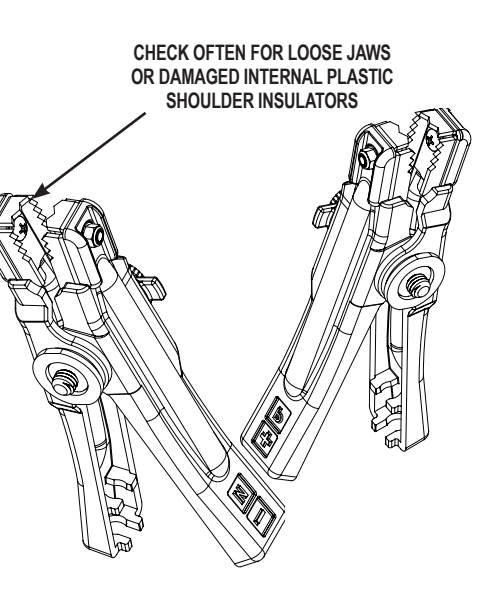

connection, the threaded stud connects to the smaller gauge wire that reads the voltage, and the load pad ring connects to the larger conducting wire that draws the load in each test. Damaged clamps or loose wires will affect the readings. Keep clamps clean and in good repair.

Use the side terminal feature on the clamp to connect battery side terminals. When testing dual post batteries always check the post to which the system is attached.

### **CONGRATULATIONS!**

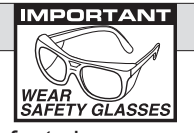

You have purchased Auto Meter's XTC-160 system

designed to load test a battery and automatically provide a fast charge when needed. The system is fully automated with LCD readout for menu instructions, test results, and LED lights for unattended distance viewing. If you should have any questions about this equipment or the procedures, please see the back cover for contact information.

### XTC-160

| Tests                 | 6 Volt and 12 Volt Battery Check and Load Test     |
|-----------------------|----------------------------------------------------|
| Load Sequence         | Automated 160 Amp resistive ribbon                 |
| Charge Sequence       | .5 to 30 min. (larger discharged batteries longer) |
| CCA Range             | 100 – 1600                                         |
| LCD                   | Backlit 1" x 2.5" 4 line x 16 characters           |
| Cooling               | 5" Internal Fan                                    |
| Battery Temperature N | leasurement Infrared (IR)                          |
| Temperature Probe Ho  | older Mounts to side of unit                       |
|                       | (screws included)                                  |
| Temperature Probe Ri  | ght Angle Connector For use in tight area          |
|                       | applications and when equipment cart is used       |
| Leads                 | Load Amp/Volt – 8 ft., 6 Gauge/18 Gauge            |
|                       | 2 conductor Smart Clamp                            |
| Power Cord            |                                                    |
| Size                  | 11.5" x 11" x 9 1/4"                               |
| Weight                |                                                    |
| Internal Printer      | AC-14 (Optional)                                   |
| Equipment Cart        | ES-8, ES-11 (Optional)                             |
|                       |                                                    |

## CONTENTS

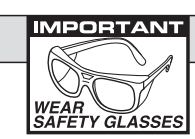

## **ABOUT THE XTC-160**

Select ABOUT from the main menu. The following is displayed.

REVIEW/PRINT SETUP USE USB DRIVE >ABOUT

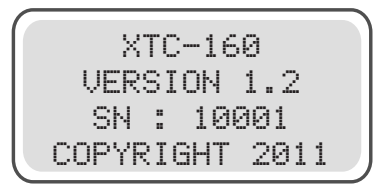

Press 'N' to return to the main menu.

| Specifications                   | 4  |
|----------------------------------|----|
| Safety                           | 5  |
| Cause of Battery Failure         | 5  |
| Inspection and Visual Check      | 6  |
| What to Expect                   | 7  |
| Controls and Functions           | 8  |
| Hook-Up                          | Q  |
| Battery Charge and Test Sequence |    |
| Charge Only Sequence             |    |
| Test Only Sequence               |    |
| Test Results                     |    |
| Setup                            |    |
| Printer Operation                |    |
| Review Tests                     |    |
| Using USB Drive                  |    |
| About Menu                       |    |
| Care and Maintenance             |    |
| Warranty and Service Information |    |
| Contact Information              | 24 |
|                                  |    |

### **USB DRIVE**

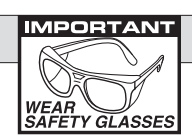

REVIEW PRINT SETUP >USE USB DRIVE ABOUT

>SAVE TEST DATA UPGRADE UNIT 'Y' TO CONTINUE

#### Saving test data

PLACE USB MEMORY DEVICE INTO USB SMART PORT 'Y' TO CONTINUE Plug USB memory device into the USB smart port. Wait a few seconds for the smart port to see the USB memory device and then press 'Y'. The XTC-160 will save the data in memory to the USB memory device's 'Root Directory' as XTC160.CVS. It will return to the USB menu when done. The file can then be opened by most spreadsheet or text editor programs.

Select USB drive from

The following menu appears that lets

memory device or upgrade the units

firmware via a USB memory device.

you save the units stored data in a USB

the menu.

#### Upgrading

PLACE USB MEMORY DEVICE INTO USB SMART PORT 'Y' TO CONTINUE Pressing 'Y' while the cursor is on Upgrading Unit will display the screen asking to place a USB memory device into the USB smart port. Press 'Y' to start the update. The unit will check that the update file is on the USB memory device and then start the update process. Be patient, this process can take up to 25 minutes. The unit will restart when the update is complete.

### SAFETY

- Carefully read all operating instructions before using the XTC-160.
- Wear eye protection when working around batteries.
- The XTC-160 is equipped with a power cord. Never use an extension cord that is more than 50ft and it must not be smaller than 12 gauge. Make sure the extension cord and receptacle are properly grounded.
- Be sure each test is completed before removing load clamps to prevent arcing and potential explosion from battery gases. Never remove load clamps while testing.
- Keep sparks flames or cigarettes away from batteries.
- Provide adequate ventilation to remove car exhaust.
- In extremely cold temperatures, check for frozen electrolytic fluid before applying load. Do not attempt to Load Test or Charge a battery under 20°F. Allow the battery to warm to room temperature before testing or charging.
- Never connect load clamps to more than one 6 volt or one 12 volt battery at a time. Connection to 24 volts will dangerously overload the circuitry.
- Do not test multiple batteries or 24 volt systems using the XTC-160. Warning! Never attach the XTC-160 to a battery that is connected to any other tester or charging unit. Damage may result.

#### **WARNING!**

#### **TESTING OF HYBRID VEHICLES**

**DO NOT** test the starter, alternator and/or 12 volt starting battery while it is in the vehicle.

**DO NOT** remove, service or test the hybrid battery pack under any circumstances.

**Remove** the 12 volt starting battery, starter or alternator from the vehicle prior to testing.

## **CAUSE OF BATTERY FAILURE**

- Incorrect Application: Wrong size battery may have inadequate cold cranking Amp rating for original vehicle specifications.
- Incorrect Installation: Loose battery hold-downs cause excessive vibration, which can result in damage to the plates.
- Improper Maintenance: Low electrolytic fluid and corrosion on battery connections, can greatly reduce battery life and affect battery performance.
- Age of Battery: If the date code on the battery indicates it is fairly old, the failure may be due to natural causes.
- Overcharging: Overcharging caused by a high voltage regulator setting or incorrect battery charging can cause excessive gassing, heat and water loss.
- Undercharging: Undercharging caused by a faulty charging system or low voltage regulator setting can cause lead sulfate to gradually build up and crystallize on the plates greatly reducing the battery's capacity and ability to be recharge.

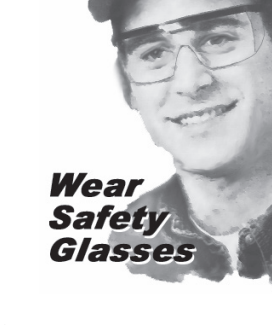

### **INSPECTION**

Valid automotive electrical system testing depends on all the components being in good operating condition. In addition, the battery MUST have sufficient charge for testing. Carefully perform the following before attempting any electrical diagnosis.

## **VISUAL CHECK**

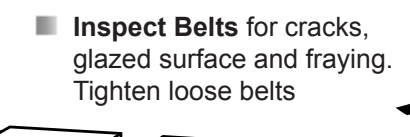

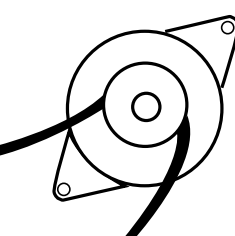

IMPORTANT

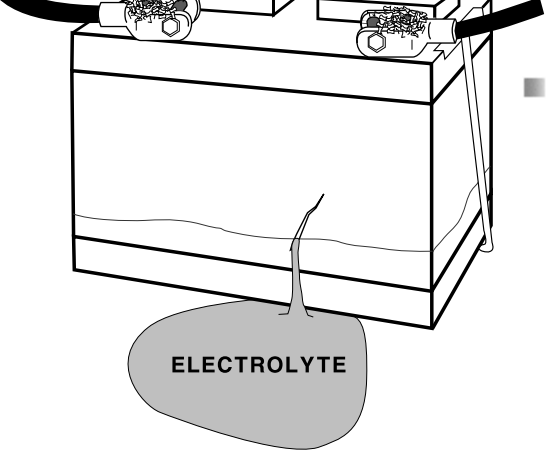

Inspect Battery for terminal corrosion, loose or broken posts, cracks in the case, loose hold-downs, low electrolyte level, moisture, and dirt around the terminals.

## **REVIEW / PRINT**

From the menu select REVIEW/PRINT using the +/- keys.

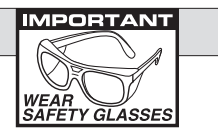

CHARGE & TEST CHARGE ONLY TEST ONLY >REVIEW/PRINT

| #290  | 12V                            | BAT                                             | TERY                                                        |
|-------|--------------------------------|-------------------------------------------------|-------------------------------------------------------------|
| GOOD  | BATT                           | FERY                                            | !                                                           |
| 12.60 | av ch                          | -IRG                                            | 100%                                                        |
| USE · | ⊦∕- ŀ                          | ÆXT                                             | Ļ                                                           |
|       | #290<br>GOOD<br>12.60<br>USE - | #290 12V<br>GOOD BATT<br>12.60V CH<br>USE +/- N | #290 12V BAT<br>GOOD BATTERY<br>12.60V CHRG<br>USE +/- NEXT |

Press the (+up) or (-down) key to select the desired test. To print results to the selected printer either press the Print Key on the Optional AC-14 Printer or press 'Y' to print on the optional PR-16 Printer or Print Center. Press 'N' to return to the main menu.

- Inspect Starting System; Check starter, solenoid, and regulator for loose connections, loose mounts, and frayed or cracked wires.
- Important Note: A damaged battery must be replaced before proceeding.

### Setup cont.

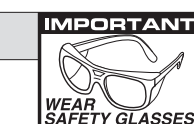

### WHAT TO EXPECT

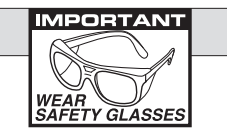

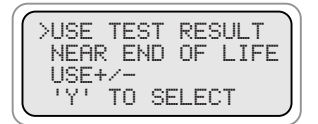

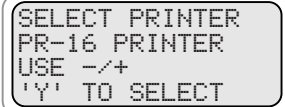

Printer, and Print Center.

test result option.

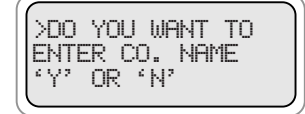

This allows you to enter & save the following company information which is included in printouts: Company name, address, city, state, zip code and phone number.

Battery test results default to "Good"

only test results use + or - to change

setting then use "y" to select this third

or "Bad" To add "Near End of Life"

Chose which printer to use. The

choices are AC-14 Printer, PR-16

## ... from your XTC-160 Tester/Charger

The Test and Charge Sequence can indicate if a 6 or 12 Volt battery is 'Good' or 'Bad'. If the XTC-160 indicates that the battery needs charging it will automatically charge the battery and in some cases you will know the results within 5 minutes. Except in the case of deeply discharged batteries, 30 minutes will be sufficient to determine if the battery is 'Good', or 'Bad'. There is no need to spend needless charging time on a bad battery. During the charge sequence the XTC-160 will indicate the maximum time remaining to bring the battery to a full charge. The LCD screen makes it possible to view the XTC-160 testing and charging status – fully unattended.

The LCD provides easy menu instructions and test results for close-up operation

### **Entry Hints:**

Note: Address and city have a max of 23 characters.

To change the text or number press the (+) or (-) keys. If you press N at the beginning of the screen, no changes will be made. To make changes, use the (+) and (-) keys then press Y to save the change. The cursor will then go to the next character or number. If you are done making changes but there is more text keep pressing Y until the cursor is on a blank space at the end of the lines of text. Pressing N saves the text up to the cursor position. Any text after is deleted.

## **CONTROLS AND FUNCTIONS**

1. AC On/Off Switch LCD turns 2. LCD: Displays menus on when AC switch is on. and test results

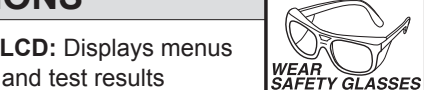

IMPORTANT

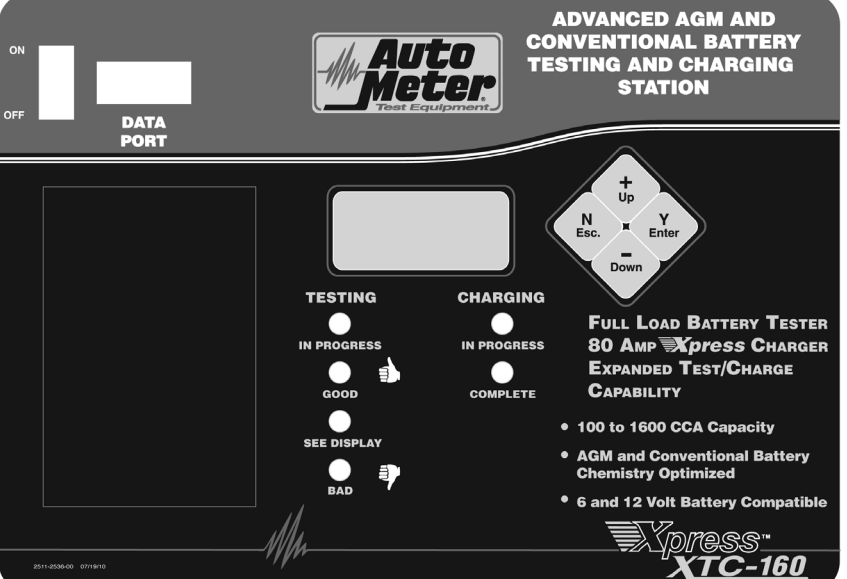

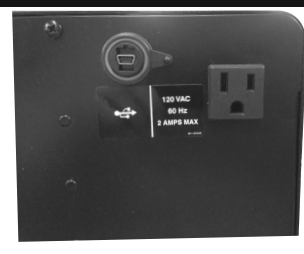

#### 3. KEYS

When each key is pressed a beep sounds to assure contact has been made.

#### Y Enter Key:

This key selects the main or next menu. It also selects the cursor line item and answers yes to a test progression. +Up Key:

This key moves the cursor up in order to select a menu line item. It also increments a value. **-Down** Key:

8 This key moves the cursor down

in order to select a menu line. It also decrements a value.

#### N Esc Key:

This key cancels a test or progression. It also returns to the previous menu.

- 4. Battery Test Sequence Indicating Testing, 'Good', or 'Bad'.
- **5.** Battery Charge Sequence Indicating Charging or Charged.

**USB Type A** - For data download to flash memory and USB printer connection.

#### USB Type B

6.

USB Mini B Connection - future expansion factory use.

#### Battery Temperature

Aim temperature probe at battery and press button to input battery temperature.

### SETUP

The tester/charger factory default settings are English, F (Temp), CCA, 600 CCA, (Good or Bad only). To change the settings, setup menu's below.

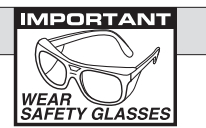

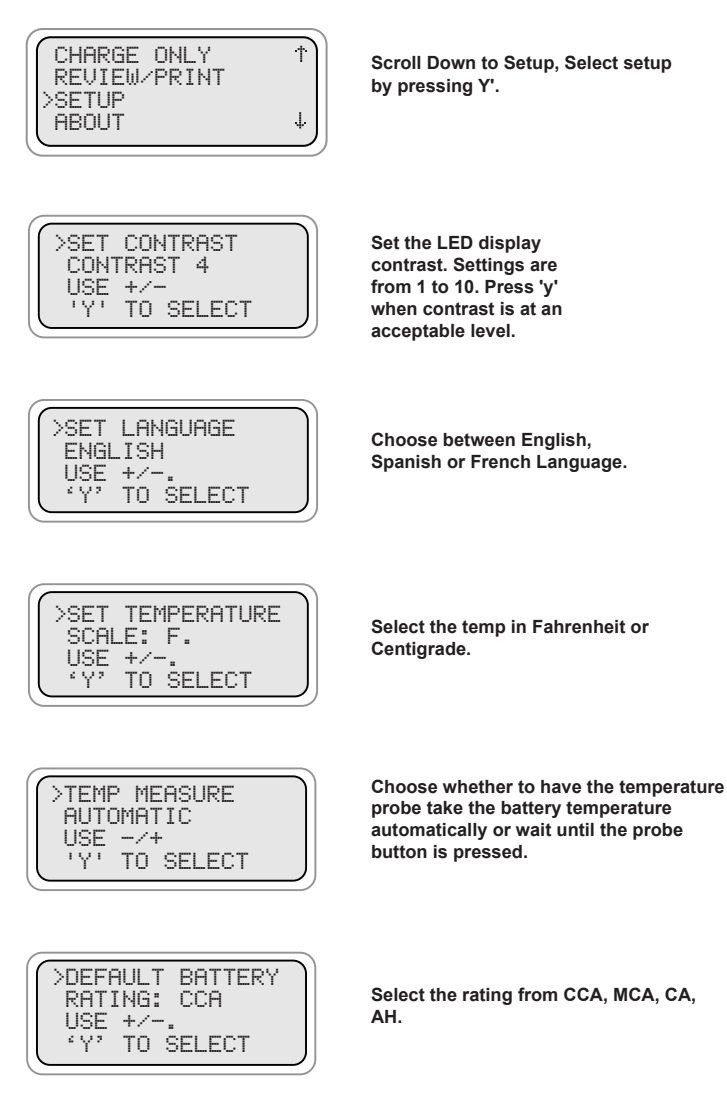

>SET DEFAULT CCA

'Y' TO SELECT

AS: 600.

USE+/-

You can also select the default rating to be the last entered CCA value or a particular amount such as 600 CCA.

### RESULTS

After the Charge and Test Sequence or Test Only Sequence is complete one of the following result screens will be displayed.

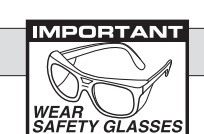

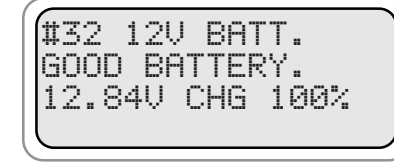

Battery passes testing. Return to service.

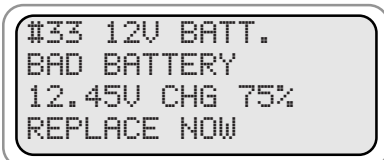

Battery did not have sufficient remaining capacity to pass tests. Battery should be replaced immediately.

| r | $\sim$   | _ | _ | _ | _ | _ |   | _  | _   | _ | _ | _ | _ | _ | _ |   | _ |
|---|----------|---|---|---|---|---|---|----|-----|---|---|---|---|---|---|---|---|
|   | #        | 3 | 4 |   | 1 | 2 | Ų |    | 81  | P | Т | Т |   |   |   |   |   |
|   | G        | 0 | 0 | D |   | Ν | E | E  | D   | 3 |   | С | Н | A | R | G |   |
|   | 1        | 2 |   | 2 | 4 | Ų |   | CI | - 1 | 3 |   | 5 | 0 | % |   |   |   |
|   | С        | К |   | S | Т | A | R | T٠ |     | C | Η | G |   | S | Y | S |   |
|   | <b>`</b> |   |   |   |   |   |   |    |     |   |   |   |   |   |   |   |   |

Charge battery and place into service. (Test Only)

| ( | ( | ΪĬ | Z | 5 |   | 1 | 2 | U |    | R | A | Т | Т |   | _ | _ |  |
|---|---|----|---|---|---|---|---|---|----|---|---|---|---|---|---|---|--|
|   |   | Ĉ  | Н | Ā | R | Ĝ | E | • | 8. |   | Т | Ė | Ś | Ť |   |   |  |
|   |   | 1  | 2 |   | 0 | 6 | Ň |   | Ĉ  | Н | G |   | 2 | 5 | ķ |   |  |
| Į | l | θ  | D | D | L |   | T | E | S  | T |   | R | E | Q | 1 | D |  |

Battery did not have a sufficient charge for a Digital Pulse Load Test. Charge required. (Test only)

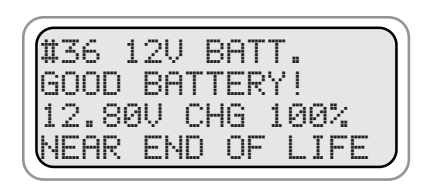

Battery passes testing and is "Near End of Life" Recommend retesting in three (3) months.

## **HOOK UP**

1. Turn on the AC switch. The LCD will indicate "XTC-160" if the unit is properly plugged into an AC outlet. For your safety, make sure the AC receptacle is properly grounded.

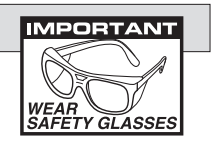

**Note:** The XTC-160 is equipped with a power cord. Never use an extension cord smaller than 12 gauge or longer than 50ft. Make sure the extension cord and receptacle are properly grounded.

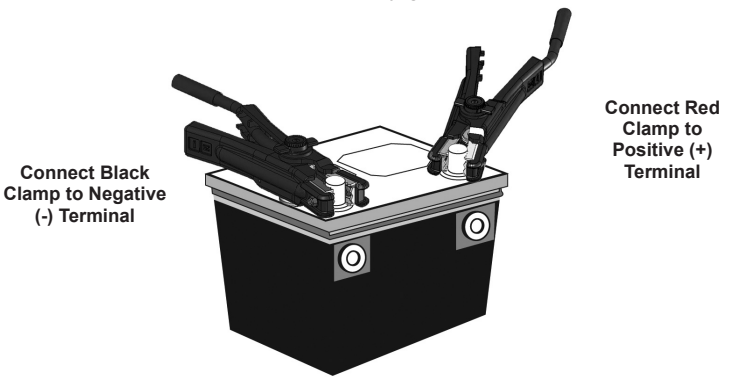

Use the side terminal feature on the clamp to connect battery side terminals. When testing dual post batteries always check the post to which the system is attached.

- Connect to only one 6-volt or 12-volt battery at a time.
  Note: Due to gases and usual corrosion around the positive terminal it is important to connect the positive (+) red clamp first. Make sure the connection is certain. Then connect the negative (-) black clamp.
- **3.** If the XTC-160 displays one of the following messages check your connections.

REVERSED BATTERY CONNECTIONS!! CHECK BATTERY CONNECTIONS

'Y' TO CONTINUE

Red = (+) Positive and Black = (-) Negative

Make sure the terminals are clean and the connection is sure then press 'Y' Enter. If the "Check Battery Connections" remains the connections are not secure. If you are sure of a solid connection replace the battery.

## **CHARGE and TEST SEQUENCE**

From the menu select charge and test using the +/- keys.

| IMPORTANT      |
|----------------|
|                |
|                |
|                |
|                |
| SAFETY GLASSES |

>CHARGE & TEST CHARGE ONLY TEST ONLY REVIEW/PRINT

Then press 'Y' to enter

If no temperature probe is connected use the +(Up) and -(Down) keys to enter the current battery temp. The (Up) & (Down) keys increment & decrement in units of 10. Press 'Y' to begin. If temperature probe is connected, point the temperature probe at the battery and press the button on the temperature probe to input battery temperature.

|    | >ENTER E | ATTERY |
|----|----------|--------|
|    | TEMP. 7  | '0F    |
|    | USE +/-  |        |
|    | Y' TO    | BEGIN  |
| ι. |          |        |

If the battery temperature is above 120°F the following message will appear.

THE BATTERY IS TOO HOT TO CHARGE SAFELY 'Y' TO CONTINUE

THE BATTERY NEEDS TO COOL BEFORE CHARGING 'Y' TO CONTINUE

The unit will go back to main menu.

If the battery temperature is below 10°F the following message will appear.

| ø |     |     |       |     |
|---|-----|-----|-------|-----|
|   | THE | BAT | TERY  |     |
|   | IS  | T00 | COLD  | ТО  |
|   | СНА | RGE | SAFEL | .Υ  |
|   | ٤Y? | TO  | CONTI | NUE |
|   |     |     |       |     |

THE BATTERY NEEDS TO WARM BEFORE CHARGING 'Y' TO CONTINUE

The unit will go back to main menu.

The rating displayed will be either the default rating or the last tested rating will be displayed (this setting can be changed in setup). Adjust the rating using the +/- keys.

| ENTE | R I | RATED | CCA |
|------|-----|-------|-----|
| 1350 | )   |       |     |
| USE  | +/- |       |     |
| ٤Y۶  | ΤО  | BEGIN | 4.  |
|      |     |       |     |

**TEST ONLY SEQUENCE cont.** 

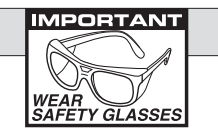

The rating displayed will be either the default rating or the last entered rating will be displayed (this setting can be changed in setup). Adjust the rating using the +/- keys

ENTER RATED CCA 1350 USE +/-. 'Y' TO BEGIN.

Press the (+Up) or (-Down) key to cycle through the battery types. Press 'Y' when it matches the type of battery you are testing. BATTERY TYPE OPTIONS:

Press 'Y' Enter to begin

STARTING STANDRD STARTING AGM

DEEP CYCLE STANDRD

DEEP CYCLE AGM

charging.

| CHOOSE BATT TYPE |
|------------------|
| STARTING STANDRD |
| USE +/-,         |
| 'Y' TO CONTINUE  |

#### Summary Screen

>STARTING STANDRD BATTERY TEMP 70° RATED CCA = 600 'N' OR 'Y'

Confirm that the inputs are correct. Press 'Y' if they are correct. The test will start. Press 'N' to re-enter temp, battery rating and battery type.

TESTING BATTERY PLEASE WAIT... S#22010 T#290 'N' TO STOP

#290 120 BATTERY GOOD BATTERY 12.60 CHRG 100% 'Y' TO PRINT - MORE The XTC-160 serial number and test number are displayed to help reference the test to the print out.

## **TEST ONLY SEQUENCE**

From the menu select TEST ONLY using the +/- keys.

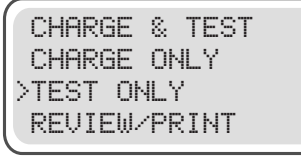

Then press 'Y' Enter to enter.

MPORTANT

WEAR

If no temperature probe is connected use the +(Up) and -(Down) keys to enter the current battery temp. The (Up) & (Down) keys increment & decrement in units of 10. Press 'Y' to begin. If temperature probe is connected, point the temperature probe at the battery and press the button on the temperature probe to input battery temperature.

| >EN1 | ER E  | BATTERY |  |
|------|-------|---------|--|
| TEP  | 1P    | 70F     |  |
| USE  | : +/- | -       |  |
| ۰Y   | TO    | BEGIN   |  |

THE BATTERY IS TOO HOT TO TEST SAFELY 'Y' TO CONTINUE

If the battery temperature is above 150°F the message to the left will appear.

THE BATTERY NEEDS TO COOL BEFORE TESTING 'Y' TO CONTINUE

The unit will go back to main menu.

CHARGE and TEST SEQUENCE cont.

CHOOSE BATT TYPE STARTING STANDRD USE +/-, 'Y' TO CONTINUE

YPE DRD BATTERY TYPE OPTIONS

Press the (+Up) or (-Down) key to cycle through the battery types. Press 'Y' when it matches the type of battery

IMPORTAN1

you are testing. BATTERY TYPE OPTIONS: STARTING STANDRD STARTING AGM DEEP CYCLE AGM DEEP CYCLE STANDRD

Summary Screen

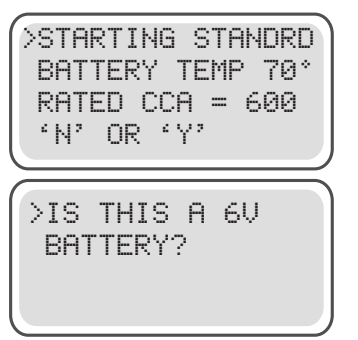

Confirm that the inputs are correct. Press 'Y' if they are correct. The test will start. Press 'N' to re-enter temp, battery rating and battery type.

If the XTC-160 determines a low voltage it will ask if the battery is a 6 Volt. Press the "Yes" or "No" key.

If 'Y' is pressed the XTC-160 will charge the battery in 6 volt mode. If 'N' is pressed the XTC-160 will attempt to bring the battery up to a level where the normal 12V charge can be applied.

TESTING BATTERY PLEASE WAIT... 'N' TO STOP

Wait for results. See Automated Conditions for status. Other Conditionss: if the battery has a surface charge the LCD will display "REMOVING SURFACE CHARGE" and if the load clamps become disconnected or loose "CHECK BATTERY CONNECTIONS" will appear.

### **CHARGE and TEST SEQUENCE cont**

#### **AUTOMATED CONDITIONS**

If the battery temperature goes over 140°F charging will stop.

If the battery needs charging the XTC-160 will automatically charge the battery and then run a Load Test. The LED indicators will show the status during a fully automated Test and Charge sequence. This makes it possible to view the status and final results at a distance.

- Red "TESTING" light indicates battery is being tested.
- Red "CHARGING" light indicates battery is being charged. .
- Green "GOOD" light indicates battery is good. Green "GOOD" with Red "CHARGING" light indicates battery is being charged.
- Green "GOOD" with Green "CHARGED" light indicates battery is good and has been charged.
- Yellow See Display indicates that some condition occurred that did not let the battery charge or that the battery is Near End of Life. See the display for details.
- Red "BAD" indicates the battery is too bad to charge or is considered bad after a charge is attempted.

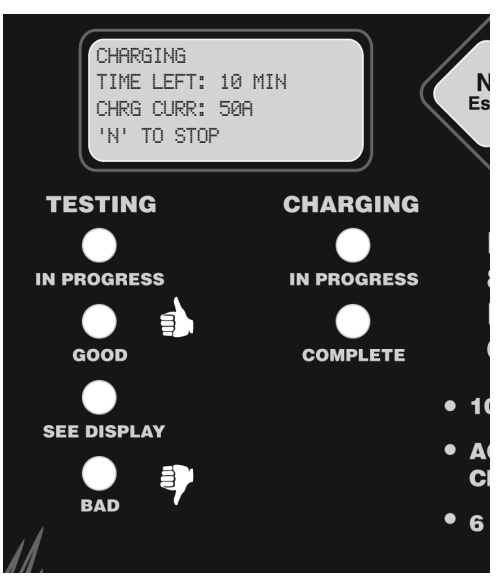

IMPORTANT

WEAR SAFETY GLASSES

#290 12V BATTERY GOOD BATTERY MERS. CCA 975 'Y' PRINT - MORE

#### LCD TEST RESULTS: Include "GOOD BATTERY" "GOOD, "NEAR END OF LIFE" and "BAD BATTERY".

Press 'Y' to print results on store printer. Press - to see "WHAT NEXT" screen. Press 'N' to go back to menu

## **CHARGE ONLY SEQUENCE**

From the menu select CHARGE ONLY using the +/- keys.

CHARGE & TEST >CHARGE ONLY TEST ONLY REVIEW/PRINT

Then press 'Y' Enter to enter.

IMPORTANT

WEAR

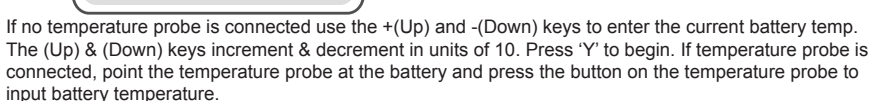

| >ENTER | BATTERY |
|--------|---------|
| TEMP.  | 70F     |
| USE +/ | ·       |
| 'Y'TC  | ) BEGIN |

If the battery temperature is above 120° the following message will appear

| THE  | BA1 | TTERY    |
|------|-----|----------|
| IS T | 100 | HOT TO   |
| CHAF | 3GE | SAFELY   |
| 'Y'  | T0  | CONTINUE |
| THE  | BA  | TTERY    |

BEFORE CHARGING 'Y' TO CONTINUE The unit will go back to main menu.

The rating displayed will be either the default rating or the last entered rating will be displayed (this setting can be changed at setup). Adjust the rating using the +/- keys.

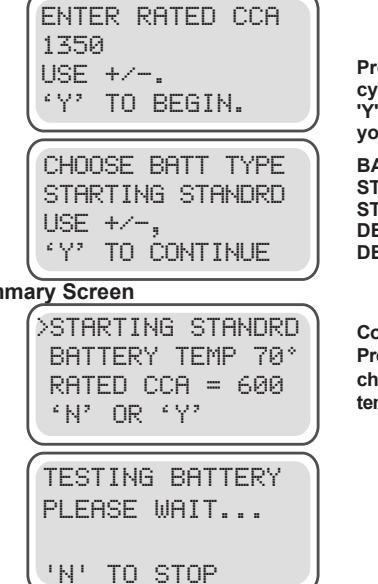

Press the (+Up) or (-Down) key to cycle through the battery types. Press 'Y' when it matches the type of battery you are testing.

BATTERY TYPE OPTIONS: STARTING STANDRD STARTING AGM DEEP CYCLE AGM DEEP CYCLE STANDRD

Summary Screen

Confirm that the inputs are correct. Press 'Y' if they are correct. The charge will start. Press 'N' to re-enter temp, battery rating and battery type.

> #290 12V BATTERY CHARGED ONLY 12.60 CHRG 100% 'Y' TO PRINT - MORE

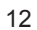